■サウンドデザイン演習(2019)打ち込み課題(演習項目-箇条書き)

【テンポチェンジの入れ方】

■ 演習項目

曲中でテンポを変化させる方法を知る

18小節4拍目(BPM 88)から19小節3拍目(BPM 66)へ

■ 作業項目

- 1. メニュー(左鉛筆、右消しゴム)
- 2. グローバルトラックを表示させる。
- 3. 「鉛筆」で、18小節4拍目にポイントを作る。マウスを離す。
- 4.「鉛筆」で、19小節3拍目にポイントを作るが、マウス押さえたままにして、
   そのまま下へドラックして、テンポを65くらいまで下げる。
- 5. 「鉛筆」でBPM65のポイントのすぐ上にある「○」ポイントを左にドラックして、

滑らかな変化を作る。

おかしくなったら、コマンドキーを押し続けて「消しゴムツール」にして ポイントを消してやり直し。

6. プレビューしてよく聞く。

\_\_\_\_\_

【音色を重ねてアレンジする】

■ 演習項目

-リージョン操作(コピペ、カット、マージ merge)

- 新トラック追加、それぞれの音源を操作する
- ミュート、ソロなど。
- 音量調整。
- ピアノロール画面でのトランスポーズ機能
- 音楽的には音を重ねる効果を知ること。

■ 作業項目

A(フルートでユニゾン[同じメロディーを同じ音高で重ねる] を作る - かすかな効果)

1. 教材をDL

- 2. 本来、このようにパートごとに打ちこむ必要がある。
- 3. トラック名に名前つける。「ピアノ上」、「ピアノ下」
- 4. 新トラックを作り、フルートに設定。
- 5. option+ドラックで、「ピアノ上」トラックのリージョンをコピー
- 6. フルートで重ねたメロディーをユニゾンで鳴らす。
- 7. ミュートスイッチを使って、効果を確かめる。

B (ピアノでオクターブ上を重ねる) - 盛り上げに効果的なオクターブ重ね

8. ピアノ上トラックの10小節目頭をハサミで切る。

- 9. 新規トラックを作り、ピアノに設定。トラック名「ピアノ上2」
- 10. option+ドラックで、「ピアノ上」トラックの後リージョンをコピー
- 11. 「ピアノ上2」トラックのリージョンをピアノロール画面で開く。
- 12. 最初の一音を選択。選択メニュー>選択>後続を全て選択。またはコマンド+A
- 13. 編集メニュー > トランスポーズ>「+12半音」
- 14.ピアノオクターブ重ね完了。

C (チェレスタを重ねる) 一盛り上げに効果的な「キラキラ」する音色

15. 新規トラックを作り、チェレスタに設定。トラック名「チェレスタ」
16. option+ドラックで、「ピアノ上2」トラックのリージョンをコピー
14. チェレスタ重ね完了。

-----